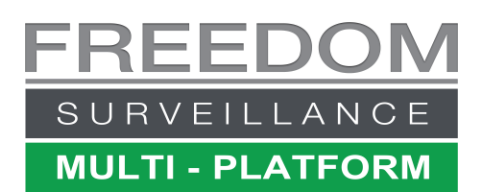

# Searching Video based on Text Exception events Generated by Alarm or POS sources

To use this method of search, your recorder must be configured with a compatible text exception source generator. These may include compatible POS terminals, Alarm Panels, Vape Detection units, or Optimum Face Recognition add-ons. There is video tutorial using a POS example available at www.freedomvms.com/textsearch

## Methods of searching text data in Freedom VMS:

- 1. Using the Advanced Search  $\rightarrow$  Text Search window from the Playback GUI.
- 2. Performing a filtered T.O.E (Text Overlay Exception) search on the Playback timeline'.
- 3. Using the 'File List' method to browse 'Text Exceptions' event files

| 2                                                                                                    | POS Search                               |                                   | Select date     |                                   | 5                   | Fig1.0                      |  |
|----------------------------------------------------------------------------------------------------|------------------------------------------|-----------------------------------|-----------------|-----------------------------------|---------------------|-----------------------------|--|
|                                                                                                    | Begin time: 26/0<br>End time: 26/0       | 02/2016                           | 4<br>11:59:59 P | M ·                               | E. ⊾Luc             | edom SVR                    |  |
|                                                                                                    | Key words 6 Jo                           | -<br>hn Smith"+-{                 | 5 "No Sale" ■   | Ed Vys                            |                     | Select<br>Recorder/s        |  |
| Match case ☐ Match who<br>✓ Store keywords Enter search terms.<br>For larger length items use the<br>'Edit Keys' & add the Key words |                                          |                                   |                 |                                   |                     |                             |  |
| Playback options<br>Time advance to play video (Sec): 3 Advance<br>offset value                                                      |                                          |                                   |                 |                                   |                     |                             |  |
| Search                                                                                                    |                                          |                                   |                 |                                   | <                   | >                           |  |
|                                                                                                    | Camera<br>Register 183                   | TransID<br>018382                 |                 | Content<br>sults appear here      | 9 XX                | Time                        |  |
|                                                                                                    | Results app<br>Double clic<br>associated | bear here,<br>ck to play<br>video |                 | Right click to<br>(only available | expose<br>on some i | more details.<br>nterfaces) |  |

# Search text using the Text Search Window

SCAN OR CODE

POS transactio Access Contro Face ID Search A.I Search (5) a

Select your text source

*7*-

### Performing a filtered T.O.E Search

T.O.E (Text Overlay Exceptions) are text exceptions that have been predefined and configured on the Freedom Server recorder. When text matching the text search criteria are encountered, the footage is marked as a 'Text exception' event and is represented in the playback timeline as white coloured marker. To perform a filtered search, navigate to the Playback Window and follow the steps below.

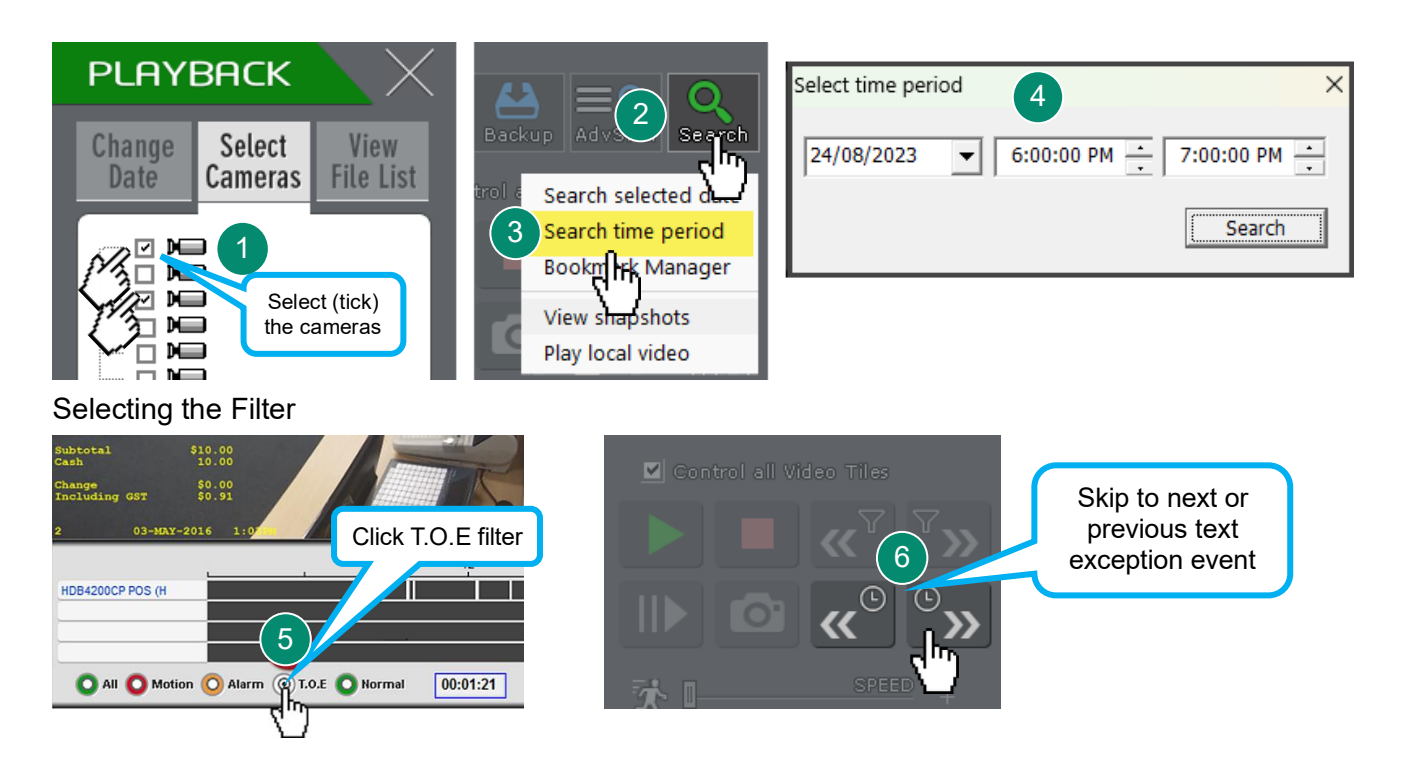

### Performing a 'File List' Search

As with the previous 'filtered' T.O.E search, this search method assumes you have configured predefined 'Text Exceptions' on the Freedom Server recorder.

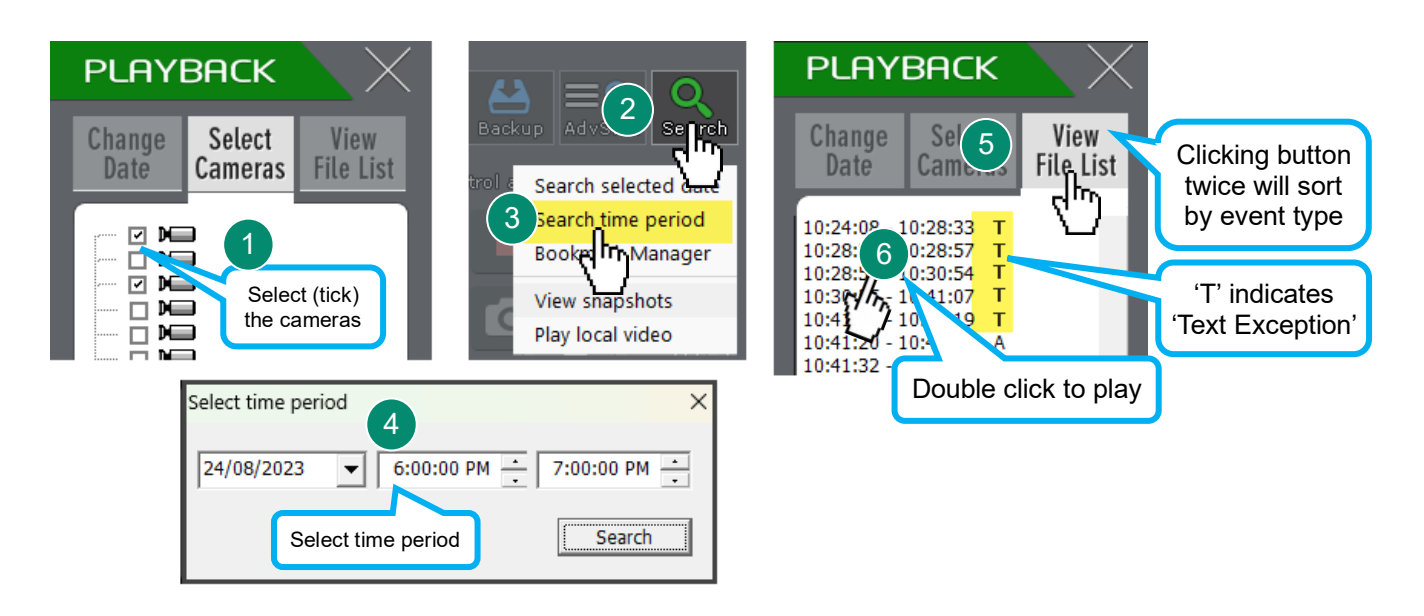

#### **Keyword Search Usage**

| Example / Criteria                                                          | You would enter         |  |  |
|-----------------------------------------------------------------------------|-------------------------|--|--|
| I want to search transactions that contain either the phrase 'no sale' OR   | "no salo" "John Smith"  |  |  |
| 'John Smith' Note: there is 1 space between both phrases                    |                         |  |  |
| I want to search transactions that must contain both 'John Smith' AND '-\$' | "John Smith"+-\$        |  |  |
| OR any transactions containing ' <b>no sale</b> '                           | "no sale"               |  |  |
| I want to search transactions that must contain both 'Big Ben' AND '-\$' OR | "Big Ben"+-\$           |  |  |
| 'Sam Citizen' AND 'Item ID'                                                 | "Sam Citizen"+"Item ID" |  |  |

**no+sale** will match any transaction with 'no' and 'sale', but the 2 words may not necessarily follow one another and may be on separate lines.

"no sale" looks for the entire phrase, one word/value after the other.

### Freedom Server Recorder 'Text Exception' Setup

For automated flagging of 'Text Exception' events you must configure '*Exception keywords*' in the Freedom Server '*Text Overlay Setup*' window. On the Freedom Server navigate to **Setup**  $\rightarrow$  **Text Overlay Setup**.

| Setup | Sensor Alarm Transcode Setup | Text Overlay Setup User Management Cloud Setup |
|-------|------------------------------|------------------------------------------------|
|       |                              | հրմ                                            |
|       | Add New Text Device          |                                                |
|       | IP Address:                  | 10 . 10 . 0 . 24 Exception keywords            |
|       | TCP Port:                    | 9100 Configured here                           |
|       | Exception Keywords: "-\$" "  | no sale" VB+"John Smith"                       |
|       |                              |                                                |

#### **Text Overlay Playback options**

When playing back video, you have a few options on how the text is overlayed on the video image, including Font Size, Type, Colour and Position or whether to hide all overlayed text all together.

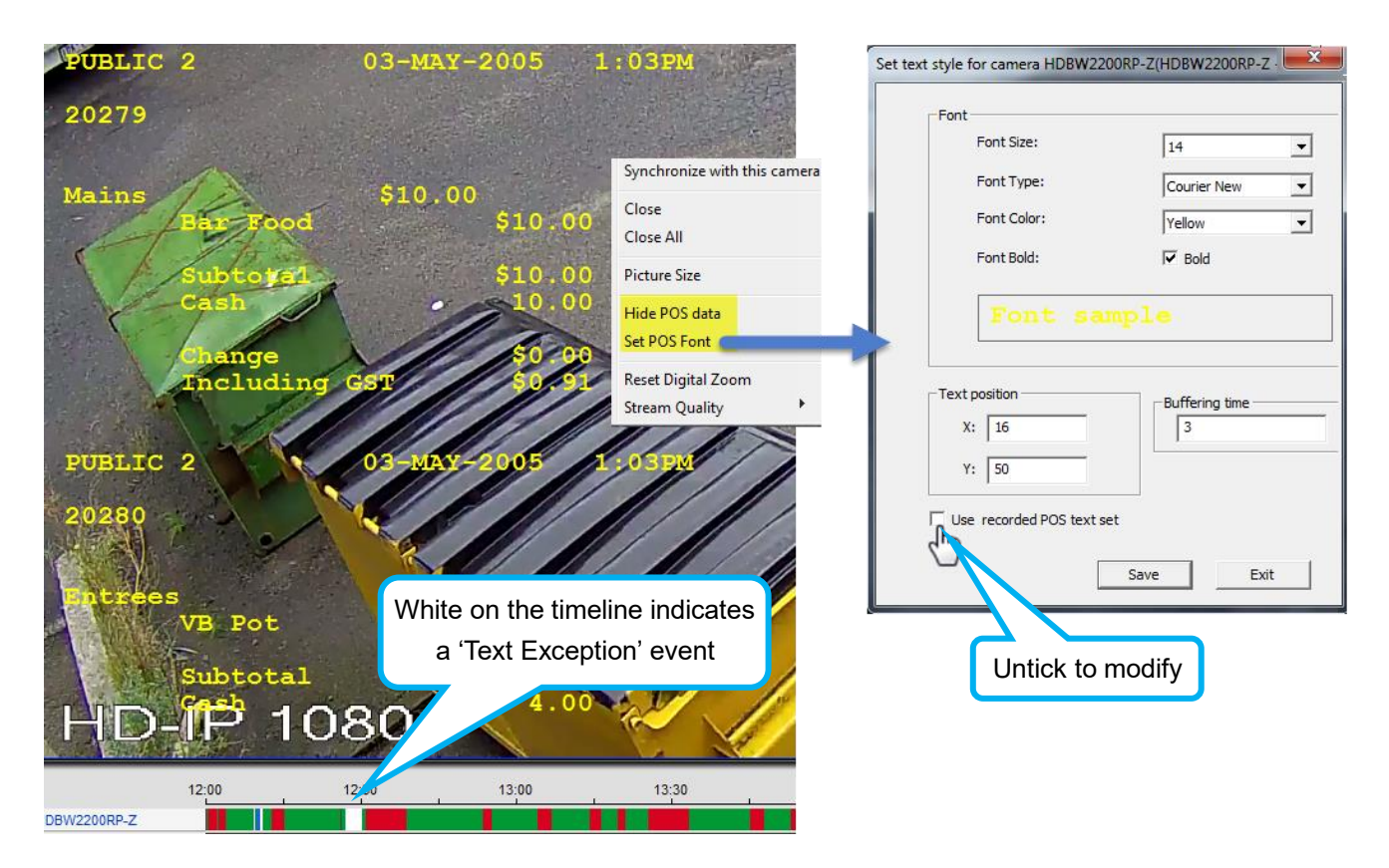